## ファームウェア更新方法

誤って異なるシリーズのファームウェアに更新してしまったり、手順書と異なる手順を 行った場合、正常動作せず、レコーダーの故障の原因となります。ファームウェア更新前 に必ずお手持ちのレコーダーの型番と更新手順書をご確認ください。

※更新作業の前に、更新するファームウェアデータをお手持ちの USB メモリ内に移すご準備をお願い致します。 (ZIP 圧縮されている場合は、予めパソコン上で解凍して、ファイル内の更新データだけを USB メモリに入れてください。)

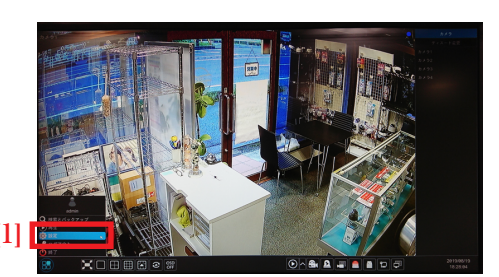

[1] 更新ファームを入れた USB メモリをレコーダーへ 挿入後、設定画面を開きます。

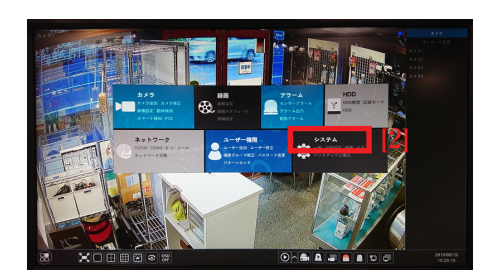

[2] 表示されたメニュー内の **システム** をクリックします。

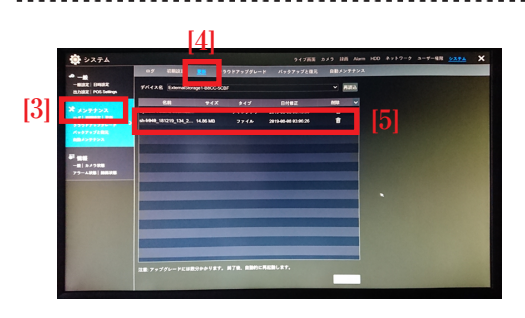

- [3] システム設定内の **メンテナンス** をクリックします。
- [4] メンテナンス内の 更新 をクリックします。
- [5] USB メモリ内のファイルが表示されますので、 **更新するファームウェア** をクリックして選択します。

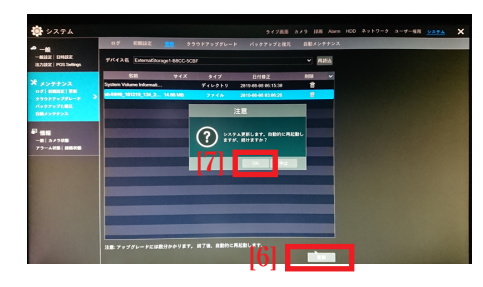

- [6] 画面右下の **更新ボタン** をクリックします。
- [7] 注意メッセージが表示されますので、OK ボタン を クリックします。

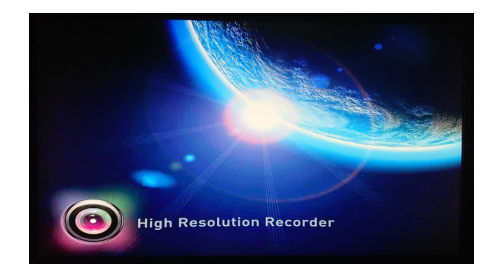

[8] 更新が始まります。(約10分程)
更新が完了すると自動で再起動を行います。
起動しましたら、USBメモリを本体から外して下さい。

更新中はレコーダー本体の電源を落としたり、マウスや USB メモリを抜く等の本体操作を行わないで下さい。